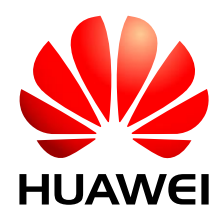

HUAWEI MU736 HSPA+ M.2 Module

## **GPS** Application Guide

lssue 01 Date 2013-03-22 Huawei Technologies Co., Ltd. provides customers with comprehensive technical support and service. For any assistance, please contact our local office or company headquarters.

#### Huawei Technologies Co., Ltd.

Huawei Industrial Base, Bantian, Longgang, Shenzhen 518129, People's Republic of China Tel: +86-755-28780808 Global Hotline: +86-755-28560808 Website: www.huawei.com E-mail: mobile@huawei.com

Please refer color and shape to product. Huawei reserves the right to make changes or improvements to any of the products without prior notice.

#### Copyright © Huawei Technologies Co., Ltd. 2013. All rights reserved.

No part of this document may be reproduced or transmitted in any form or by any means without prior written consent of Huawei Technologies Co., Ltd.

The product described in this manual may include copyrighted software of Huawei Technologies Co., Ltd and possible licensors. Customers shall not in any manner reproduce, distribute, modify, decompile, disassemble, decrypt, extract, reverse engineer, lease, assign, or sublicense the said software, unless such restrictions are prohibited by applicable laws or such actions are approved by respective copyright holders under licenses.

#### **Trademarks and Permissions**

HUAWEI, HUAWEI, and We are trademarks or registered trademarks of Huawei Technologies Co., Ltd. Other trademarks, product, service and company names mentioned are the property of their respective owners.

#### Notice

Some features of the product and its accessories described herein rely on the software installed, capacities and settings of local network, and may not be activated or may be limited by local network operators or network service providers, thus the descriptions herein may not exactly match the product or its accessories you purchase.

Huawei Technologies Co., Ltd reserves the right to change or modify any information or specifications contained in this manual without prior notice or obligation.

#### **NO WARRANTY**

THE CONTENTS OF THIS MANUAL ARE PROVIDED "AS IS". EXCEPT AS REQUIRED BY APPLICABLE LAWS, NO WARRANTIES OF ANY KIND, EITHER EXPRESS OR IMPLIED, INCLUDING BUT NOT LIMITED TO, THE IMPLIED WARRANTIES OF MERCHANTABILITY AND FITNESS FOR A PARTICULAR PURPOSE, ARE MADE IN RELATION TO THE ACCURACY, RELIABILITY OR CONTENTS OF THIS MANUAL.

TO THE MAXIMUM EXTENT PERMITTED BY APPLICABLE LAW, IN NO CASE SHALL HUAWEI TECHNOLOGIES CO., LTD BE LIABLE FOR ANY SPECIAL, INCIDENTAL, INDIRECT, OR CONSEQUENTIAL DAMAGES, OR LOST PROFITS, BUSINESS, REVENUE, DATA, GOODWILL OR ANTICIPATED SAVINGS.

#### Import and Export Regulations

Customers shall comply with all applicable export or import laws and regulations and will obtain all necessary governmental permits and licenses in order to export, re-export or import the product mentioned in this manual including the software and technical data therein.

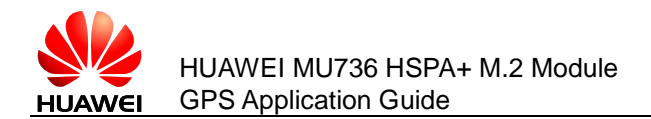

## **About This Document**

## **Revision History**

| Document<br>Version | Date       | Chapter | Descriptions |
|---------------------|------------|---------|--------------|
| 01                  | 2013-03-22 |         | Creation     |

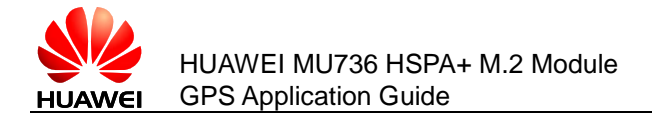

## Contents

| Introduction                            | 5 |
|-----------------------------------------|---|
| 2 GPS Test Procedure                    | 6 |
| 2.1 Enabling or Disabling GPS           | 6 |
| 2.2 GPS Test                            | 6 |
| 2.3 A-GPS Test                          | 0 |
| 2.4 GPS Positioning in Windows 81       | 0 |
| 2.4.1 Using the Sensor Diagnostic Tool1 | 0 |
| 2.4.2 Using the Maps Application1       | 4 |
| GPS Tool User Guide1                    | 7 |
| 3.1 Overview                            | 7 |
| 3.2 Test Procedure                      | 7 |
| 3.2.1 Setting the Debug Mode1           | 7 |
| 3.2.2 Configuring the Dialog Windows1   | 9 |
| 3.3 Checking Window Display             | 6 |
| 3.3.1 Checking Signal Quality Window    | 6 |
| 3.3.2 Checking Location Data Window24   | 8 |
| 3.3.3 Checking A-GPS Location Window    | 8 |
| 3.4 Calculating CEP                     | 9 |
| 3.4.1 Averaging TTFF                    | 9 |
| 3.4.2 Calculating CEP                   | 1 |
| 3.5 Exiting the GPS Tool                | 3 |
| Acronyms and Abbreviations              | 5 |

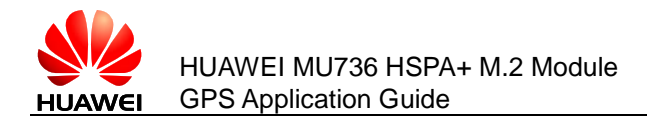

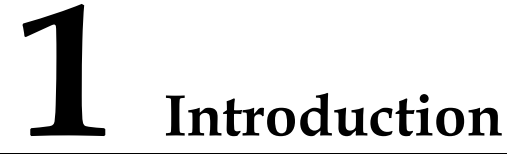

The MU736 module incorporates a Global Positioning System (GPS) chipset capable of GPS and network assisted GPS (A-GPS). The standalone GPS depends on GPS satellites to provide location information, while the A-GPS functions in conjunction with base stations as well as GPS satellites to improve the time to first fix (TTFF).

The purpose of this document is to guide how to do the GPS test.

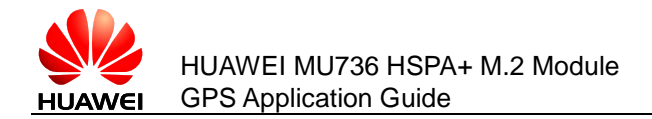

# **2** GPS Test Procedure

## 2.1 Enabling or Disabling GPS

The MU736 GPS module can have its GPS function enabled or disabled.

- To disable GPS: Before the MU736 is powered on, pull down the GPS\_DISABLE\_N (PIN 25) pin. Then after the MU736 is powered on, GPS is disabled and cannot be enabled by using AT commands.
- To enable GPS: Before the MU736 is powered on, pull up the GPS\_DISABLE\_N (PIN 25) pin. Then after the MU736 is powered on, GPS is enabled and can be disabled by using AT commands.

#### 2.2 GPS Test

Ensure that the GPS antenna is located in an open sky environment.

#### In Windows 7 or Windows XP

On a computer running Windows 7 or Windows XP, use HyperTerminal to test the GPS.

Step 1 Right-click **My Computer**, and choose **Manage** from the shortcut menu. In the displayed **Computer Management** window, click **Device Manager** in the left pane, and check for **HUAWEI Mobile Connect-3G GPS Interface (COM 25)** under **Ports** in the right pane.

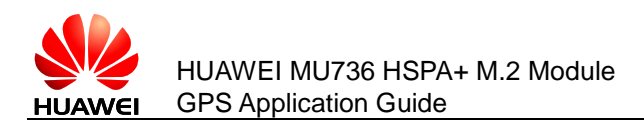

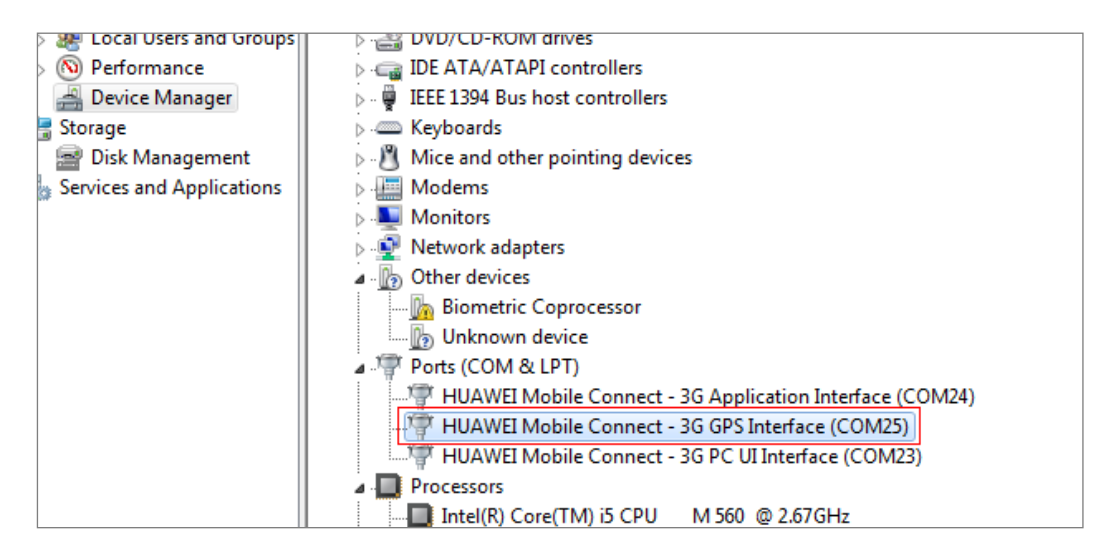

Step 2 Open the HyperTerminal and select the GPS port.

- 1) Click the icon  $\Im$ .
- 2) Select COM25 in the Connect using list, and then click OK.
- 3) Select 115200 in the Bits per second list, and then click OK.

| gps - HyperTerminal               | allow making                                              |
|-----------------------------------|-----------------------------------------------------------|
| File Edit View Call Transfer Help |                                                           |
| 다 🗃 🍘 📓 💷 🎦                       |                                                           |
| 1                                 |                                                           |
|                                   |                                                           |
|                                   |                                                           |
|                                   | Connect To                                                |
|                                   | gps                                                       |
|                                   | Enter details for the phone number that you want to dial: |
|                                   | Country/region: China (86)                                |
|                                   | Area code: 0755                                           |
|                                   | Phone number:                                             |
|                                   | Connect using: COM25 2                                    |
|                                   | 3 OK Cancel                                               |

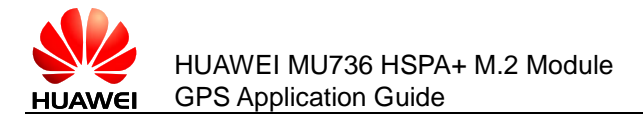

| gps - HyperTerminal               | to Maline Maline       |
|-----------------------------------|------------------------|
| File Edit View Call Transfer Help |                        |
| 다 🗃 🍘 💲 🗈 🎦                       |                        |
|                                   |                        |
| COM25 Pro                         | perties ? X            |
| Port Settin                       | gs                     |
|                                   |                        |
| Br                                | ts per second: 115200  |
|                                   | Data bits: 8           |
|                                   | Parity: None           |
|                                   | Stop bits: 1           |
|                                   | Flow control: Hardware |
|                                   | Restore Defaults       |
|                                   | b OK Cancel Apply      |

Step 3 The module starts to search the current location, and reports NMEA data.

| gps - HyperTerminal                                          |
|--------------------------------------------------------------|
| File Edit View Call Transfer Help                            |
|                                                              |
|                                                              |
| \$GPRMC,,V,,,,,,,,N*53                                       |
| \$GPGSA,A,1,,,,,,,,,,,,,*1E                                  |
| \$GPVTG,,T,,M,,N,,K,N×2C                                     |
| \$GPGGA,,,,,,0,,,,M,,,M,,,*66                                |
| \$GPGSV,1,1,03,14,00,000,42,29,00,000,45,31,00,000,50,,,,*44 |
| \$GPRMC,,V,,,,,,,,N*53                                       |
| \$GPGSA,A,1,,,,,,,,,,,,,,*1E                                 |
| \$GPVTG,,T,,M,,N,,K,N*2C                                     |

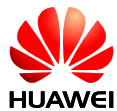

If the NMEA data contains latitude and longitude values (for example, 2231.8378,N,11356.6409E), it means that the module obtains the current location information.

| Ľ  | gps - HyperTerminal                                                        |
|----|----------------------------------------------------------------------------|
| Fi | ile Edit View Call Transfer Help                                           |
| С  | ) 🖆 🍘 🐉 🗈 🎦 📸                                                              |
|    |                                                                            |
|    | \$GPRMC,094221.88,A,2231.8738,N,11356.6409,E,0.01,0.00,210313,,,A*5C       |
|    |                                                                            |
|    | \$GPG\$0 0 3 6 1/ 29 31 2 50 2 25 0 75*38                                  |
|    | \$010011,11,0,0,14,29,01,,,,,,,,,,,,2.00,2.20,0.70*00                      |
|    |                                                                            |
|    | \$GPVIG,0.00,I,,M,0.01,N,0.02,K,A*3E                                       |
|    | latitude longitude                                                         |
|    | \$GPGGA,094222.88,2231.8738,N,11356.6409,E,1,04,2.25,53.86,M,M,*49         |
|    |                                                                            |
|    | <br>  ¢CDC&U 1 1 0/ 06 33 177 35 1/ 37 120 /2 20 18 052 /7 31 // 020 /0±73 |
|    | 401 034,1,1,04,00,00,177,00,14,07,127,42,27,10,002,47,01,44,027,47^70<br>  |
|    |                                                                            |
|    | \$GPRMC,094222.88,A,2231.8738,N,11356.6409,E,0.03,302.70,210313,,,A*5      |
|    |                                                                            |
|    | \$GPG\$A,A,3,6,14,29,31,,2,50,2,25,0,75*38                                 |
|    |                                                                            |
|    | ¢ΩΩUTC 302 70 T Ν 0 03 N 0 06 K 0∞3E                                       |
|    | [#0F¥10,302.70,1,,11,0.03,11,0.00,N,Π*3L                                   |

Step 4 Disconnect the GPS port on HyperTerminal to stop GPS location and NMEA data reporting.

| <b>1</b> 9 | gps - HyperTerminal                                                 |
|------------|---------------------------------------------------------------------|
| File       | e Edit View Call Transfer Help                                      |
| D          |                                                                     |
| _          | Disconnect                                                          |
| \$         | GPRMC,094221.88,A,2231.8738,N,11356.6409,E,0.01,0.00,210313,,,A*5C  |
| \$         | GPGSA,A,3,6,14,29,31,,,,,,,,,,,2.50,2.25,0.75×38                    |
| \$         | \$GPVTG,0.00,T,,M,0.01,N,0].02,K,A×3E                               |
| \$         | GPGGA,094222.88,2231.8738,N,11356.6409,E,1,04,2.25,53.86,M,,M,,*49  |
| \$         | GPGSV,1,1,04,06,33,177,35,14,37,129,42,29,18,052,47,31,44,029,49*73 |
| \$         | GPRMC,094222.88,A,2231.8738,N,11356.6409,E,0.03,302.70,210313,,,A*5 |
| \$         | GPGSA,A,3,6,14,29,31,,,,,,,,,,,2.50,2.25,0.75*38                    |
| \$         | ©PVTG,302.70,T,,M,0.03,N,0.06,K,A×3E                                |

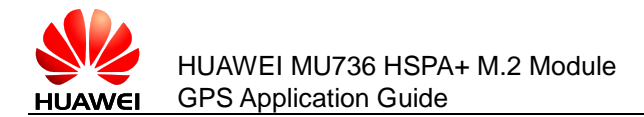

#### In Windows 8

On a computer running Windows 8, open a GPS-enabled map application to start GPS location.

## 2.3 A-GPS Test

Step 1 Load the Secure User Plane Location (SUPL) server and certificate information onto the nonvolatile storage of the MU736 module.

The MU736 module has integrated the server and certificate information, and no additional configuration is required. If an original equipment manufacturer (OEM) needs to load the certificate other than the integrated one, the OEM can contact Huawei to integrate the certificate into the PC Vendor tool. Once the certificate is integrated into the PC Vendor, one-click is required to load the certificate and relevant server information into the MU736 module.

Step 2 Insert a SIM card that has subscribed to network services into the MU736 module. Then set up a dial-up connection.

The MU736 starts the A-GPS positioning.

## 2.4 GPS Positioning in Windows 8

#### 2.4.1 Using the Sensor Diagnostic Tool

To use the Sensor Diagnostic Tool provided in the Windows driver program installation kit:

- Step 1 Connect the MU736 module to one of the USB ports on a PC.
- Step 2 Right-click **My Computer**, and choose **Manage** from the shortcut menu. In the displayed **Computer Management** window, click **Device Manager** in the left pane, and check for **HUAWEI GNSS Sensor** under **Sensors** in the right pane.

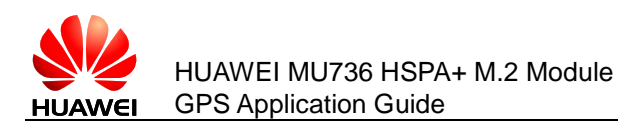

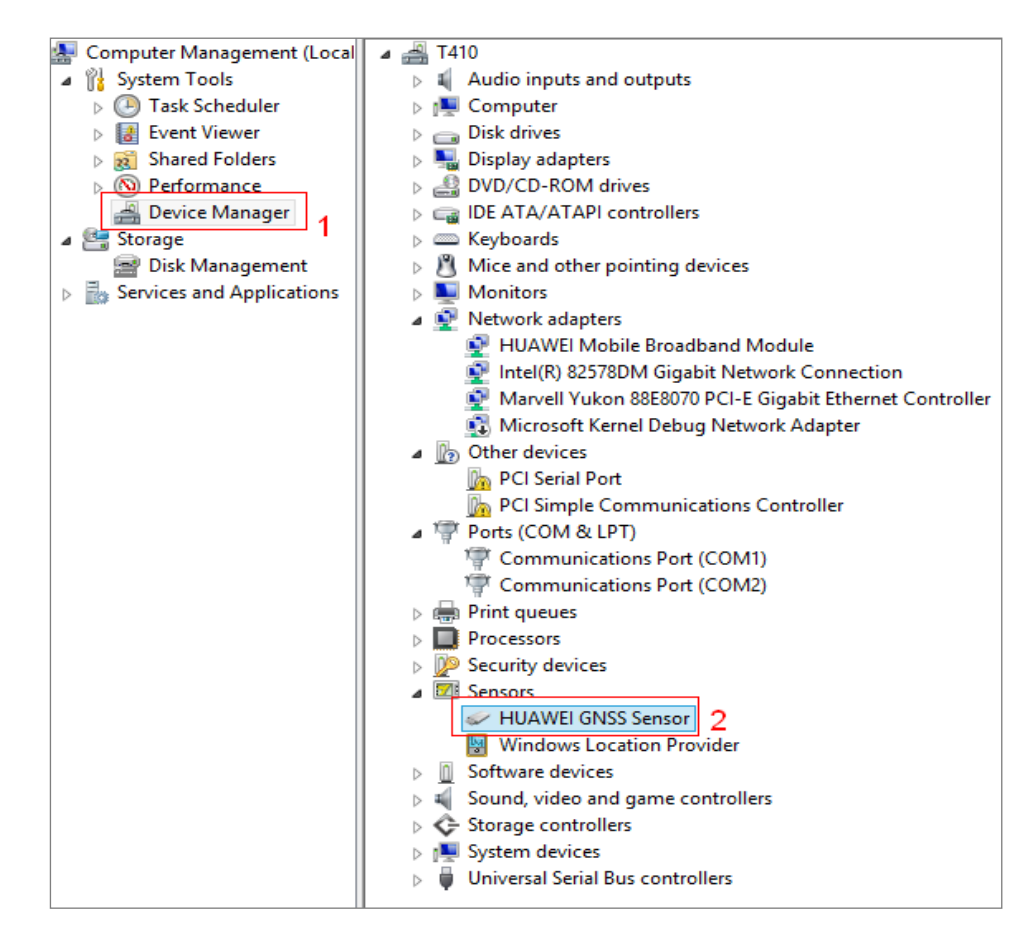

Step 3 Close the window. Perform either of the following:

- If you are using A-GPS positioning, go to Step 4.
- If you are using GPS positioning, go to Step 5.
- Step 4 Set up a dial-up connection.

After the dial-up connection is set up, you can use the A-GPS positioning.

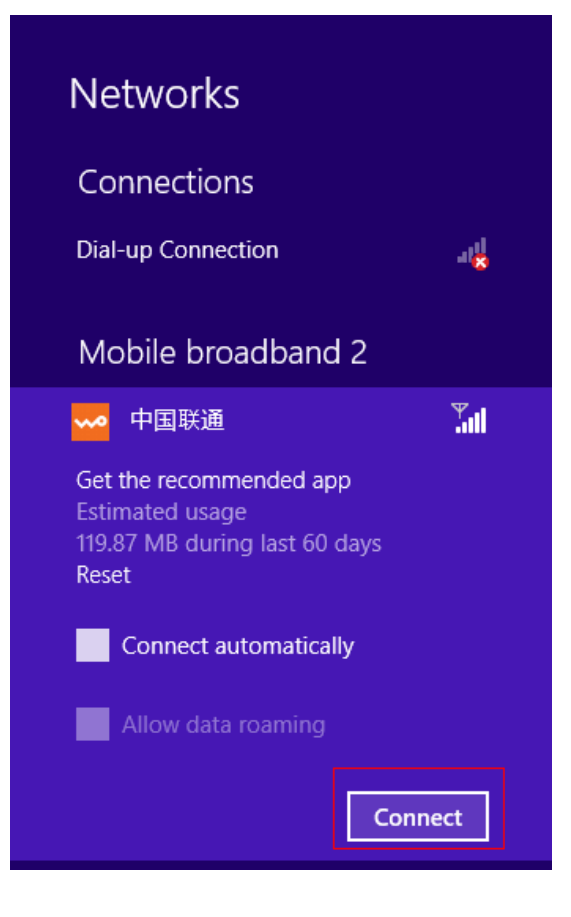

- Step 5 While the GPS antenna is located in an open sky environment, open the Sensor Diagnostic Tool. The Sensor Diagnostic Tool user interface is displayed, and GPS positioning starts.
- Step 6 In the left pane, select HUAWEI GNSS Sensor under Sensors.

Initializing is displayed in State, indicating that the GPS positioning is in progress.

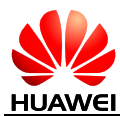

HUAWEI MU736 HSPA+ M.2 Module GPS Application Guide

| 2                                     | Sensor Diagnostic Tool 0.7.2                              | - 🗆 🗙                                  |
|---------------------------------------|-----------------------------------------------------------|----------------------------------------|
| File Events Sensors                   |                                                           |                                        |
| Sensors Location                      |                                                           |                                        |
| Sensors                               | SB% Refresh Data Change Sensitivity A<br>Execute Change 0 | Automatic Data Request Report Interval |
| · · · · · · · · · · · · · · · · · · · | Datafield<br>SENSOR VALUES                                | Events Per Second State                |
|                                       | Properties<br>WPD_OBJECT_ID                               | HUAWEI GNSS                            |
|                                       | WPD_OBJECT_PERSISTENT_UNIQUE_ID                           | HUAWEI GNSS                            |
|                                       | WPD_OBJECT_PARENT_ID                                      | DEVICE                                 |
|                                       | WPD_OBJECT_NAME                                           | HUAWEI GNSS                            |
|                                       | WPD_OBJECT_FORMAT                                         | UNSPECIFIED                            |
|                                       | WPD_OBJECT_CONTENT_TYPE                                   | FUNCTIONAL OBJECT                      |
|                                       | WPD_OBJECT_CAN_DELETE                                     | False                                  |
|                                       |                                                           |                                        |
|                                       | SENSOR_DATA_TYPE_TIMESTAMP                                | 2013-02-28T10:09:00.9740000+08:00      |
|                                       | SENSOR_DATA_TYPE_LATITUDE_DEGREES                         | 0                                      |
|                                       | SENSOR_DATA_TYPE_LONGITUDE_DEGREES                        | 0                                      |
|                                       | SENSOR_DATA_TYPE_ALTITUDE_SEALEVEL_M                      | 0                                      |
|                                       | SENSOR DATA TYPE ALTITUDE ELLIPSOID M                     | 0 ~                                    |
|                                       | Events                                                    |                                        |

#### 

Under **Properties**, the HUAWEI GNSS port information is displayed. Under **Data**, the latitude, longitude, system time, and moving speed of the MU736 are displayed. If the GPS positioning does not complete, only the system time of the MU736 is displayed.

When the content of **State** turns from **Initializing** to **Ready**, the MU736 has obtained its current position information. Under **Data**, you can view the GPS location information, including the latitude, longitude, altitude, and system time of the MU736.

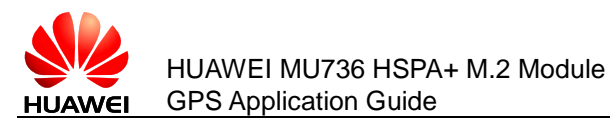

|                     | Sensor Di                                                                                                    | agnostic Tool 0.7.2                                                                                   | 2                                                                            |                                                              |                                                      |                                                                           | х   |
|---------------------|----------------------------------------------------------------------------------------------------|----------------------------------------------------------------------------------------------------|------------------------------------------------------------------------------|--------------------------------------------------------------|------------------------------------------------------|---------------------------------------------------------------------------|-----|
| File Events Sensors |                                                                                                    |                                                                                                    |                                                                              |                                                              |                                                      |                                                                           |     |
| Sensors Location    |                                                                                                    |                                                                                                    |                                                                              |                                                              |                                                      |                                                                           |     |
|                     | SB% Refresh Data                                                                                             | Change Sensitivity                                                                                    | Automatic Da                                                                 | sta Request                                                  | Report                                               | Interval                                                                  |     |
| HUAWEI GNSS Sensor  | Execute                                                                                                    | Change                                                                                                | 0                                                                            | Execute                                                      | 0                                                    | Execu                                                                     | ute |
| ✓ SUBSCRIBED        | Datafield                                                                                                    |                                                                                                    |                                                                              | Events Per S                                                 | Second                                               | State                                                                     |     |
|                     | SENSOR VALUES                                                                                                |                                                                                                    | ~                                                                            | 0                                                            | F                                                    | Ready                                                                     |     |
|                     | Properties                                                                                                   |                                                                                                    |                                                                              |                                                              |                                                      |                                                                           |     |
|                     | WPD_OBJECT_ID                                                                                                |                                                                                                    | HUAWEI                                                                       | GNSS                                                         |                                                      |                                                                           | ^   |
|                     | WPD_OBJECT_PERSIST                                                                                           | ENT_UNIQUE_ID                                                                                         | HUAWEI                                                                       | GNSS                                                         |                                                      |                                                                           |     |
|                     | WPD_OBJECT_PARENT                                                                                            | ID                                                                                                    | DEVICE                                                                       |                                                              |                                                      |                                                                           |     |
|                     | WPD_OBJECT_NAME                                                                                              |                                                                                                    | HUAWEI                                                                       | GNSS                                                         |                                                      |                                                                           |     |
|                     | WPD_OBJECT_FORMAT                                                                                            |                                                                                                    | UNSPECI                                                                      | FIED                                                         |                                                      |                                                                           |     |
|                     | WPD_OBJECT_CONTEN                                                                                            | T_TYPE                                                                                                | FUNCTION                                                                     | NAL OBJECT                                                   |                                                      |                                                                           |     |
|                     | WPD_OBJECT_CAN_DEL                                                                                           | .ETE                                                                                                  | False                                                                        |                                                              |                                                      |                                                                           |     |
|                     | CENCOR PROPERTY TO                                                                                           | VDF                                                                                                   | CENCOR                                                                       | TYPE LOCAT                                                   |                                                      |                                                                           | ~   |
|                     | Data                                                                                                    |                                                                                                    | _                                                                            |                                                              |                                                      |                                                                           |     |
|                     | SENSOR_DATA_TYPE_T                                                                                           | IMESTAMP                                                                                              | 2013-01-1                                                                    | 8T22:37:20.80                                                | 80000+08:00                                          | <sup>)</sup> Time                                                         | ^   |
|                     | SENSOR_DATA_TYPE_L                                                                                           | ATITUDE_DEGREES                                                                                       | 22.530988                                                                    | 13333333 La                                                  | atitude                                              |                                                                           |     |
|                     | SENSOR_DATA_TYPE_L                                                                                           | ONGITUDE_DEGREES                                                                                      | 113.94432                                                                    | 3333333                                                      | ongituc                                              | e                                                                         |     |
|                     | SENSOR_DATA_TYPE_A                                                                                           | LTITUDE_SEALEVEL_N                                                                                    | M 121.67                                                                     | Al                                                           | titude                                               |                                                                           |     |
|                     | SENSOR DATA TYPE A                                                                                           | LTITUDE ELLIPSOID                                                                                     | M 121.67                                                                     |                                                              |                                                      |                                                                           | ~   |
|                     | Events                                                                                                    |                                                                                                    |                                                                              |                                                              |                                                      |                                                                           |     |
|                     | 2013-01-18T22:36:20.8527<br>2013-01-18T22:36:20.8684<br>2013-01-18T22:36:23.0873<br>2013-01-18T22:36:26.0874 | 7938+08:00 State Chang<br>(210+08:00 State Chang<br>(022+08:00 State Chang<br>(247+08:00 State Chang) | ed event for sen<br>ed event for sen<br>ed event for sen<br>ed event for sen | sor HUAWEI G<br>sor HUAWEI G<br>sor HUAWEI G<br>sor HUAWEI G | NSS Sensor<br>NSS Sensor<br>NSS Sensor<br>NSS Sensor | to state Ready<br>to state Ready<br>to state Initializi<br>to state Ready | ng  |

### 2.4.2 Using the Maps Application

To use the Maps application for GPS positioning:

Step 1 Open Maps.

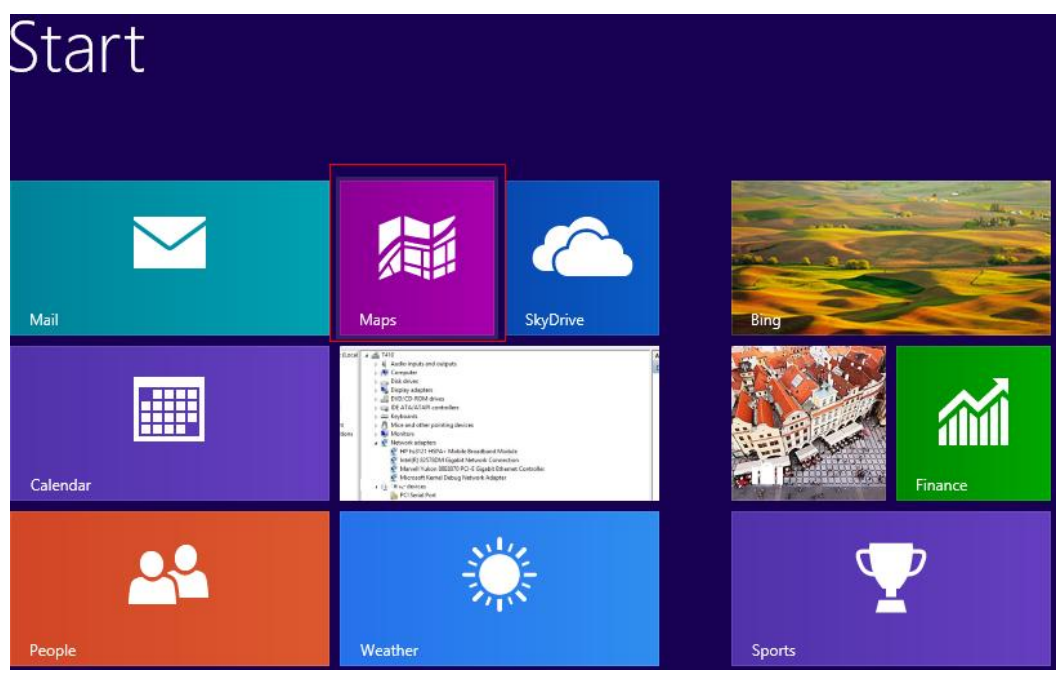

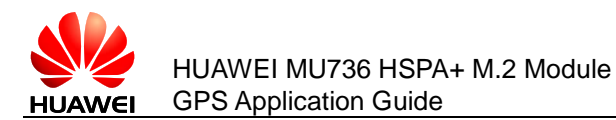

Your current location is displayed on the map within 1 minute. In this example, the location of the Huawei Device building is displayed.

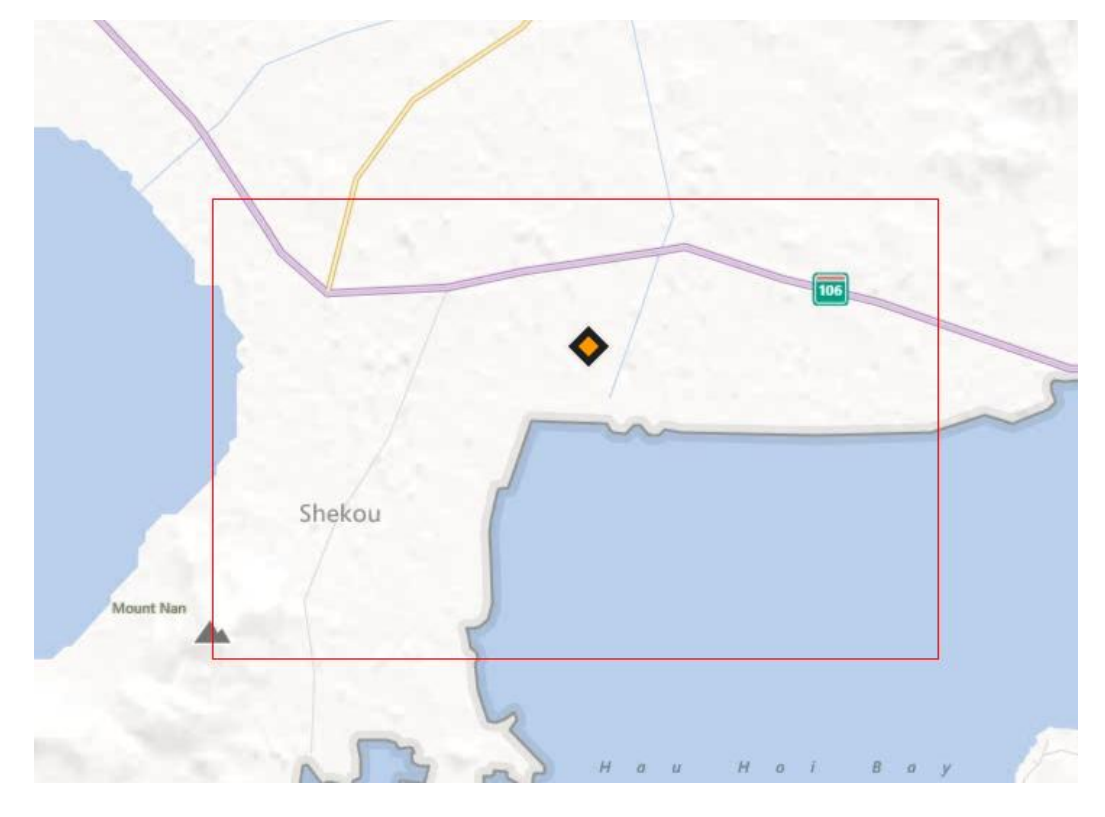

Step 2 To have a better view of the current location, click **Map style** at the bottom and select **Aerial view**.

The current location is updated per second. To check the NMEA sentences, access the Bus Hound.

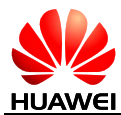

HUAWEI MU736 HSPA+ M.2 Module GPS Application Guide

GPS Test Procedure

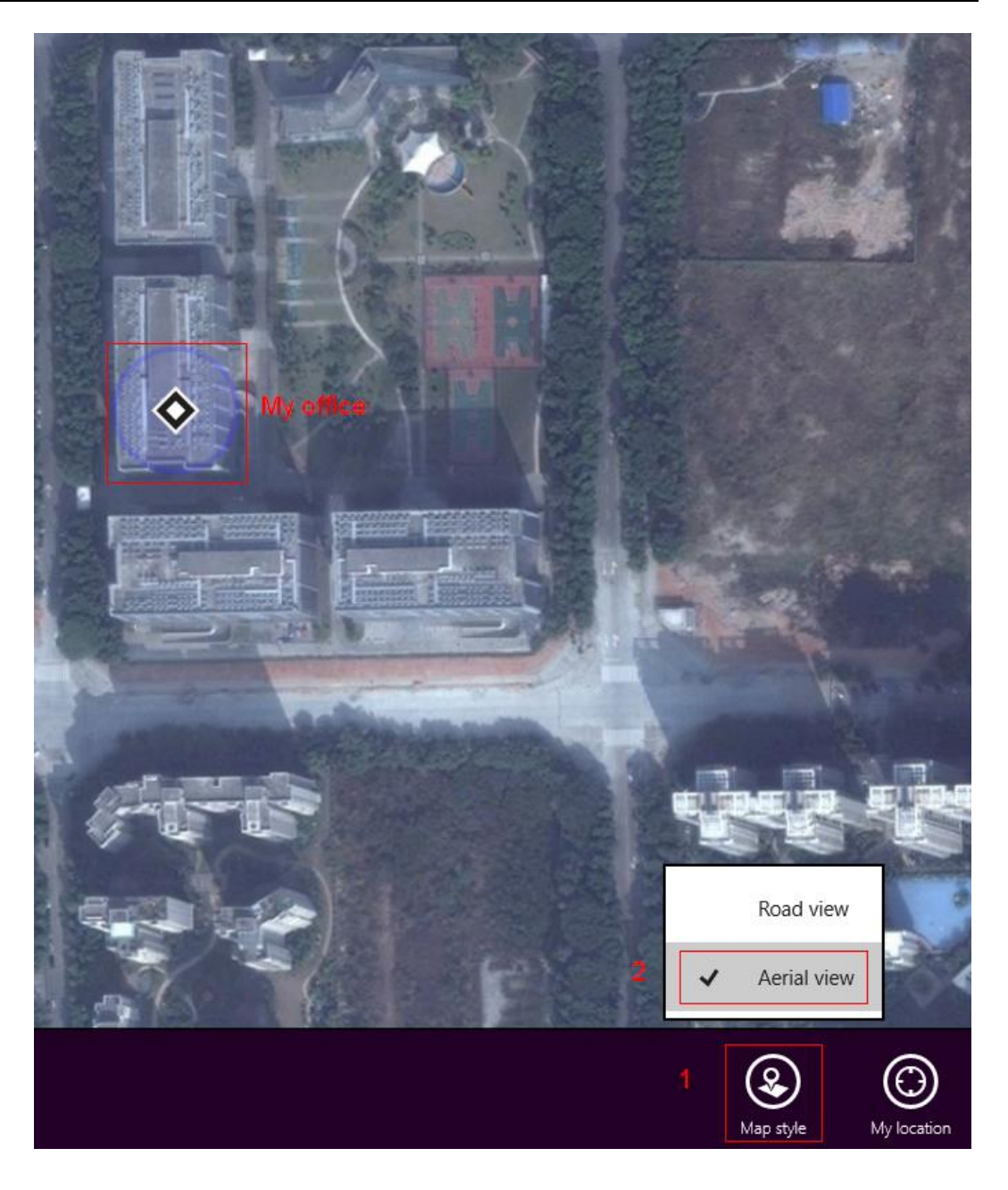

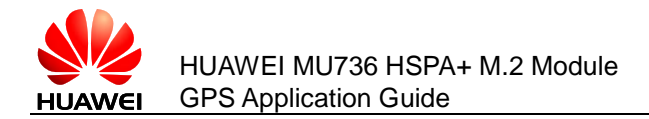

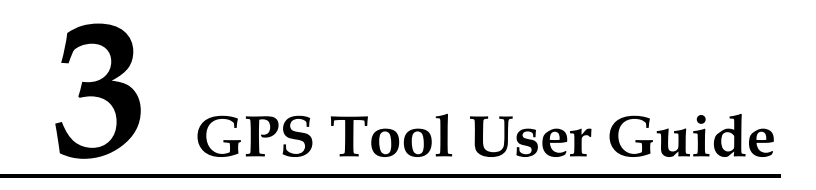

### 3.1 Overview

The MU736 GPS Tool is used to test the GPS functions.

Prepare Tools:

| NO. | Name             | Comment          |
|-----|------------------|------------------|
| 1   | GPS Tool 1.6.0.0 | Run the GPS test |

## **3.2 Test Procedure**

#### 3.2.1 Setting the Debug Mode

The purpose of this step is to expose the GPS Interface and PC UI Interface in the **Windows 8** system. So if your computer system is Windows 7/Windows XP, please skip this step and run the next step (chapter 3.2.2) directly.

The GPS Tool 1.6.0.0 will enable debug mode **automatically** once you open the GPS Tool; and it will exit debug mode when you close the GPS Tool.

However the driver has the bug that cannot display the interface friendly name. We will resolve it as soon as possible.

Now the contingency scheme is to distinguish the interface by the following steps.

Step 1 Open the GPS Tool.

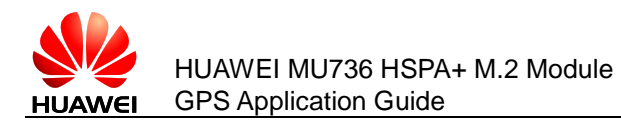

| M Intel Mobile Communications - GPS Tool Ver. 1.6.0.0                                                                                                    | ×                                                                                                    |
|----------------------------------------------------------------------------------------------------|----------------------------------------------------------------------------------------------------|
| AGRESS AT Terminal         Configuration         IMMEA         Interval (0-300): 1         Interval (0-300): 1         Connect         Stand Alone Hot Start         Signal to Noise Ratio (capped at 50)         00       00       00       00       00       00       00       00       00       00       00       00       00       00       00       00       00       00       00       00       00       00       00       00       00       00       00       00       00       00       00       00       00       00       00       00       00       00       00       00       00       00       00       00       00       00       00       00       00       00       00       00       00       00       00       00       00       00       00       00       00       00       00       00       00       00       00       00       00       00       00       00       00       00       00       00       00       00       00       00       00       00       00       00       00       00       00       00       00 | CEP<br>Truth Latitude:<br>0.0 (* North C South<br>Truth Longitude:<br>0.0 (* East C West<br>Input Log file<br>Calculate CEP |

Step 2 Get the interface friendly name.

- 1) Open the Ports list, and choose HUAWEI Mobile Connect Serial Port(COM22)
- 2) Select the Properties
- 3) Select the **Details**
- 4) Select the Compatible Ids in Property list
- 5) Check the interface friendly name in Value (It is means that COM22 USB/MS\_COMP\_HWJGNSS is the GPS interface exactly)

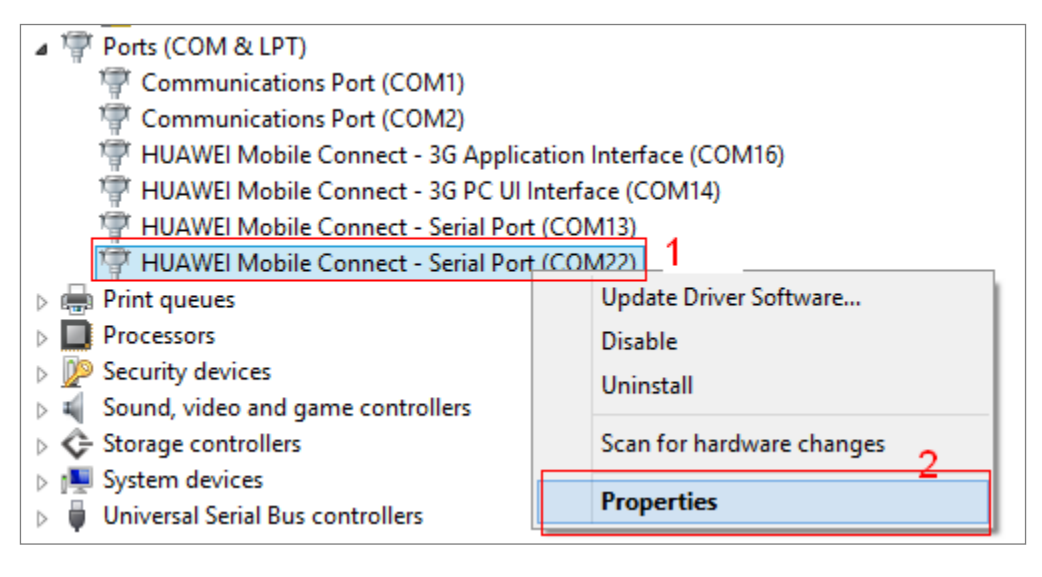

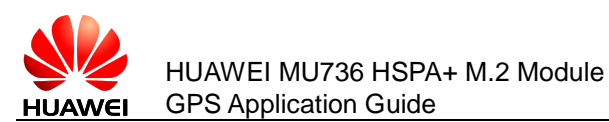

| HUAWEI Mobile Connect - Serial Port (COM22) Propert ×                                                          |
|----------------------------------------------------------------------------------------------------|
| General Port Settings Driver Details Events Power Management HUAWEI Mobile Connect - Serial Port (COM22)       |
| Property 4<br>Compatible Ids                                                                                   |
| Value 5<br>USB\MS_COMP_HWJGNSS<br>USB\Class_ff&SubClass_02&Prot_05<br>USB\Class_ff&SubClass_02<br>USB\Class_ff |
| OK Cancel                                                                                                    |

## 3.2.2 Configuring the Dialog Windows

#### **Create a New Result Log File**

- Step 1 Create a new **Result Log file** to store the **locate process log** (named gps\_log) in **Configuration > NMEA**.
  - 1) Press **Result Log file** button
  - 2) Write down a **File name** (gps\_log)
  - 3) Press Save button

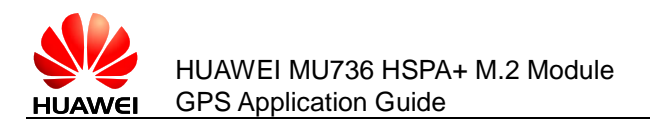

| 4                              | Intel M                          | lobile Commur                                                                                                    | ications - GPS Tool Ver. 1.3.0  | ).0                                   | -           |
|--------------------------------|----------------------------------|----------------------------------------------------------------------------------------------------|---------------------------------|---------------------------------------|-------------|
| AGNSS AT Terminal              |                                  | -                                                                                                    | Court                           | A -                                   | ×           |
| Configuration                  | Testing                          | with.                                                                                                    | Save                            | As                                    |             |
| NMEA<br>C AT port  O NMEA port | Test Type  Stand Alone Cold Star | Save in:                                                                                                    | GPSTool                         | • E 🛉 💷 •                             |             |
| Port: COM8 (HUAWEI Mobile -    | C Stand Alone Warm Sta           | C.                                                                                                    | Name                            | Date modified                         | Туре        |
| Baud: 115200 - RTS             | C Stand Alone Hot Start          | Recent places                                                                                                    | ) photo                         | 1/5/2013 2:36 PM                      | File folder |
| Interval (0-30s): 1 V DTR      | C Stand Alone Tracking           |                                                                                                    | gps_at                          | 1/5/2013 11:03 AM<br>1/5/2013 2:12 PM | Text Docu   |
| Result Log file 1              | C SUPL MS based                  | Desktop                                                                                                    | gps_result                      | 1/5/2013 10:59 AM                     | Text Docu   |
| recourt bog nic                | Signal to Noise Ratio (cap       | <b></b>                                                                                                    | gps_result1                     | 1/5/2013 11:14 AM                     | Text Docu   |
| Disconnect Start Logging       | 00 00 00 00 00                   | in the second second se | gps_track                       | 1/5/2013 2:28 PM                      | Text Docu   |
| SUPL Server                    |                                  |                                                                                                    | gps_track_result                | 1/5/2015 2:20 PM                      | Text Docu   |
| Server Config file Set         |                                  |                                                                                                    |                                 |                                       |             |
| PDP Context                    |                                  | Network                                                                                                    |                                 |                                       |             |
|                                |                                  |                                                                                                    | <                               |                                       | >           |
| APN Config file Set            |                                  |                                                                                                    | File name: gps_log 2            | <b>_</b> 3                            | Save        |
|                                |                                  |                                                                                                    | Save as type: Log files (*.log) | <b>_</b>                              | Cancel      |
| Profile                        | 00 00 00 00 00                   | 0 00 00 00                                                                                                    | 00 00 00                        |                                       |             |
| Save Load                      |                                  | 00 00 00                                                                                                    |                                 |                                       |             |

- Step 2 Create a new **Result Log file** to store the **position data output** (named gps\_result) in **Testing**.
  - 1) Press Result Log file button
  - 2) Write down a File name (gps\_result)
  - 3) Press **Save** button

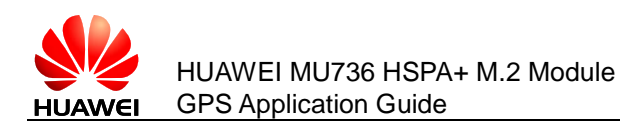

| <b>4</b>                                                                    | Intel Mobile Communications - GPS Tool Ver. 1.3.0.0                                                               |                                                          |                                                                                                    |  |  |  |
|-----------------------------------------------------------------------------|----------------------------------------------------------------------------------------------------|----------------------------------------------------------|----------------------------------------------------------------------------------------------------|--|--|--|
| AGNSS AT Terminal                                                           |                                                                                                    |                                                          |                                                                                                    |  |  |  |
| Configuration<br>NMEA<br>C AT port                                          | t                                                                                                    | Sensitivity level: -130dbm<br>t<br>No of Iterations: 100 | •                                                                                                    |  |  |  |
| Baud: 115200 V F<br>Interval (0-30s): 1 V C<br>C:\Users\test\Desk Result Lo | RTS     C     Stand Alone Hot Start       DTR     C     Stand Alone Tracking       g file     C     SUPL MS based | Fix Time Out: 300 Start                                  | g file                                                                                                    |  |  |  |
| Disconnect Start Lo                                                         | <b>4</b>                                                                                                    | Save As                                                  | ×                                                                                                    |  |  |  |
| SUPL Server                                                                 | Save in: 🔒 GPSTool                                                                                                | •                                                        | ← 🗈 📸 🎟 -                                                                                                    |  |  |  |
|                                                                             | Name                                                                                                    | *                                                        | Date modified Type                                                                                                    |  |  |  |
| Server Config file Se                                                       | Recent places gps_at                                                                                              |                                                          | 1/5/2013 2:38 PM File folde<br>1/5/2013 11:03 AM Text Doc                                                                   |  |  |  |
| PDP Context                                                                 | Desktop gps_at1<br>gps_result<br>gps_result1                                                                      |                                                          | 1/5/2013 2:12 PM         Text Doc           1/5/2013 10:59 AM         Text Doc           1/5/2013 11:14 AM         Text Doc |  |  |  |
| APN Config file Se                                                          | Libraries gps_track_resu                                                                                          | ult                                                      | 1/5/2013 2:28 PM Text Doc<br>1/5/2013 2:20 PM Text Doc                                                                      |  |  |  |
| Profile                                                                     | i 🔍                                                                                                    |                                                          |                                                                                                    |  |  |  |
| Loa                                                                         | Computer<br>Computer<br>Network                                                                                   |                                                          |                                                                                                    |  |  |  |
|                                                                             | <                                                                                                    |                                                          | 3 >                                                                                                    |  |  |  |
|                                                                             | File name:                                                                                                    | gps_result 2                                             | ▼ Save                                                                                                    |  |  |  |
|                                                                             | Save as type:                                                                                                    | Log files (*.log)                                        | - Cancel                                                                                                    |  |  |  |

Step 3 Press Start Logging button.

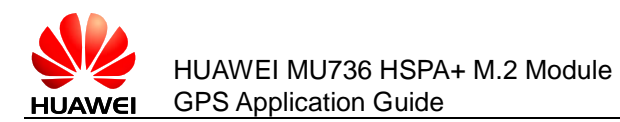

| 蝴                                  | Intel Mobile Communications - G                  | PS Tool Ver. 1.3.0.0 |
|------------------------------------|--------------------------------------------------|----------------------|
| AGNSS AT Terminal                  |                                                  |                      |
| Configuration                      | Testing                                          |                      |
| NMEA-                              | Test Type Sensitivity level: -130dbm             | <b>-</b>             |
| C AT port                          | Stand Alone Cold Start     No of Iterations: 100 | -                    |
| Port: COM8 (HUAWEI Mobile 🗸        | C Stand Alone Warm Start                         |                      |
| Baud: 115200 👻 🔽 RTS               | C Stand Alone Hot Start                          |                      |
| Interval (0-30s): 1                | C Stand Alone Tracking                           |                      |
| C:\Users\test\Desk Result Log file | C SUPL MS based Fix Time Out: 300 Start Te       | est                  |
| Disconnect Start Logging           | Signal to Noise Ratio (capped at 50)             | ок                   |
| SUPL Server                        |                                                  |                      |
|                                    |                                                  | ^MODE: 5,9           |
| Server Config file Set             |                                                  | +XLSRSTOP: OK        |
| PDP Context                        |                                                  | ^MODE: 5,4           |
|                                    |                                                  | ^MODE: 5,7           |
| APN Config file Set                |                                                  | ^MODE: 5,9           |
| Profile                            |                                                  |                      |
| Save Load                          | 00 00 00 00 00 00 00 00 00 00 00 00 00           | ^MODE: 5,7           |

#### **Configure the Fix Settings**

- Step 1 Set the NMEA output **Interval**, by which you can set the NMEA sentences output interval. (The default value is 1s.)
- Step 2 Set the **NO. of Iterations**, by which you can decide how many GPS sessions you want to try (It depends on yourself, if you have enough time, the more is the better.)
- Step 3 Set the **Fix Time Out**, by which you can set a GPS session duration. (The default value is 300s.)
- Step 4 Set the **Tracking Interval**, by which you can set a GPS Tracking session interval (only for Stand Alone Tracking test, in which the NMEA output Interval must be the multiple times of Tracking Interval).

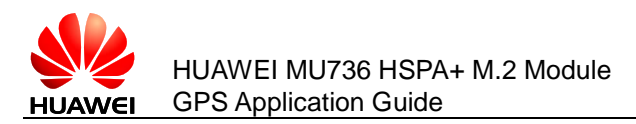

| 蝴                                                                      | Intel Mobile Communications - GF                                                                                                    | S Tool Ver. 1.3.0.0                                                     |
|------------------------------------------------------------------------|----------------------------------------------------------------------------------------------------|-------------------------------------------------------------------------|
| AGNSS AT Terminal                                                      |                                                                                                    |                                                                         |
| Configuration                                                          | Testing                                                                                                    | Π                                                                       |
| NMEA<br>C AT port                                                      | Test Type       Sensitivity level:       -130dbm         Image: Stand Alone Cold Start       No of Iterations:       10       2         Image: Stand Alone Warm Start       Tracking Interval:       10       2         Image: Stand Alone Hot Start       Tracking Interval:       10       2         Image: Stand Alone Hot Start       Image: Stand Alone Tracking       Image: Stand Alone Tracking       Result Log from Start Terval:         Image: Stand Alone Tracking       Image: Start Terval:       Image: Start Terval:       Start Terval:         Image: Start Type       Start Terval:       Image: Start Terval:       Start Terval: | ▼ I<br>4<br>st                                                          |
| Disconnect     Stop Logging       SUPL Server       Server Config file | Signal to Noise Ratio (capped at 50)<br>42 44 41 N.A N.A N.A N.A N.A N.A N.A N.A N.A N.A                                                                                                    | \$GPGSV, 1, 1,03,09,00,0<br>\$GPRMC,,V,,,,,,N*5<br>\$GPGSA,A, 1,,,,,,,, |
| PDP Context APN Config file Set Profile                                |                                                                                                    | \$GPVTG,,T,,M,,N,,K,N*.<br>AT+XLSRSTOP<br>OK                            |
| Save Load                                                              | 9 15 24 N.A N.A N.A N.A N.A N.A N.A N.A N.A N.A                                                                                                    | +XLSRSTOP: OK                                                           |

#### **Configure the AT Port**

- Step 1 Select the **AT port**.
- Step 2 Select the PC UI Interface in Port list.
- Step 3 Set the **Baud** rate to **115200**.
- Step 4 Mark the checkboxes (RTS and DTR).
- Step 5 **Connect** the PC UI Interface as AT port.

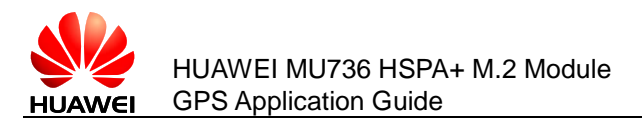

| <b>4</b>                           | Intel Mobile Communications - GPS Tool Ver. 1.3.0. |
|------------------------------------|----------------------------------------------------|
| AGNSS AT Terminal                  |                                                    |
| Configuration                      | Testing                                            |
| NMEA 1                             | Test Type Sensitivity level: -130dbm 🗸             |
| AT port     O NMEA port            | Stand Alone Cold Start     No of Iterations: 100   |
| Port: hnect - PC UI Interface) - 2 | O Stand Alone Warm Start                           |
| 3Baud: 115200                      | O Stand Alone Hot Start                            |
| Interval (0-30s): 1 V DTR          | C Stand Alone Tracking Result Log file             |
| Result Log file                    | C SUPL MS based Fix Time Out: 300 Start Test       |
| 5 Connect Start Longing            | Signal to Noise Ratio (capped at 50)               |
|                                    | 00 00 00 00 00 00 00 00 00 00 00 00                |
| SUPL Server                        |                                                    |
|                                    |                                                    |
| Server Config file Set             |                                                    |
| PDP Context                        |                                                    |
|                                    |                                                    |
| APN Config file Set                |                                                    |
| Profile                            |                                                    |
| Save Load                          |                                                    |

#### Start the GPS Test

- Step 1 Select **Test Type**, such as **Stand Alone Cold Start**. Note that if you want to select the **SUPL MS based**, you should dial-up and surf on internet at first.
- Step 2 Press Start Test button to start the GPS session.

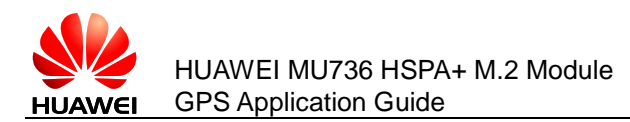

| <b>4</b>                           |     |   |        |       |        | h      | ntel   | Mol  | oile  | Con         | nmu     | inica  | atior | ns - G   | PS Tool Ver. 1.3.0.0 |
|------------------------------------|-----|---|--------|-------|--------|--------|--------|------|-------|-------------|---------|--------|-------|----------|----------------------|
| AGNSS                              |     |   |        |       |        |        |        |      |       |             |         |        |       |          |                      |
| Configuration                      | 7 6 | T | estino |       |        |        |        |      |       |             |         |        |       |          |                      |
| NMEA                               |     |   | Tes    | : Тур | e      |        |        |      | Se    | ensitiv     | vity le | vel:   | -130  | Odbm     | •                    |
| C AT port       NMEA port          |     |   | •      | Stand | d Alor | ne Co  | ld Sta | rt   | No    | oofI        | terati  | ons:   | 100   |          | _                    |
| Port: COM8 (HUAWEI Mobile 💌        |     | 1 | 0      | Stand | d Alor | ne Wa  | arm St | tart | Te    | acking      | a Tota  | evale  | Ē     |          |                      |
| Baud: 115200 🗸 🔽 RTS               |     |   | 0      | Stand | d Alor | ne Ho  | t Star | t    |       | archair ing | g 11100 | a ven. |       |          |                      |
| Interval (0-30s): 1 DTR            |     |   | 0      | Stand | d Alor | ne Tra | acking |      |       | :\Use       | ers\te  | st\D   | Res   | ult Log  | file                 |
| C:\Users\test\Desk Result Log file |     |   | 0      | SUPL  | MS b   | ased   |        |      | Fib   | c Time      | e Out   | : 300  |       | Start To | est 2                |
| Disconnect Stop Longing            |     | [ | Sign   | al to | Noise  | e Rati | o (cap | oped | at 50 | )—          |         |        |       |          |                      |
|                                    |     |   | 00     | 00    | 00     | 00     | 00     | 00   | 00    | 00          | 00      | 00     | 00    | 00       | +XLSRSTOP: OK        |
| SUPL Server                        |     |   |        |       |        |        |        |      |       |             |         |        |       |          |                      |
|                                    |     |   |        |       |        |        |        |      |       |             |         |        |       |          | HODE. 3,4            |
| Server Config file Set             |     |   |        |       |        |        |        |      |       |             |         |        |       |          | ^MODE: 5,7           |
| PDP Context                        |     |   |        |       |        |        |        |      |       |             |         |        |       |          | ^MODE: 5,9           |
|                                    |     |   |        |       |        |        |        |      |       |             |         |        |       |          | ^MODE: 5,7           |
| APN Config file Set                |     |   |        |       |        |        |        |      |       |             |         |        |       |          |                      |
| Profile                            |     |   |        |       |        |        |        |      |       |             |         |        |       |          | HODE: 3,5            |
| Save Load                          |     |   | 00     | 00    | 00     | 00     | 00     | 00   | 00    | 00          | 00      | 00     | 00    | 00       | ^MODE: 5,7           |
|                                    |     |   |        |       |        |        |        |      |       |             |         |        |       |          |                      |
|                                    |     | _ |        |       |        |        |        |      |       |             |         |        |       |          | ,                    |

#### **Configure the NMEA Port**

Make sure you have pressed Start Test before this step.

- Step 1 Select the **NMEA port**.
- Step 2 Select the **GPS Interface** in **Port** list.
- Step 3 Set the **Baud** rate to **115200**.
- Step 4 Mark the checkboxes (**RTS** and **DTR**).
- Step 5 **Connect** the GPS Interface as NMEA port.

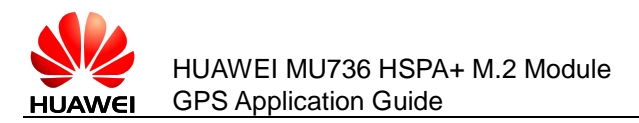

| - Tua                              |                                                        | - |
|------------------------------------|--------------------------------------------------------|---|
|                                    | Intel Mobile Communications - GPS Tool Ver. 1.3.0.     | 0 |
| AGNSS AT Terminal                  |                                                        |   |
| Configuration                      | Testing                                                |   |
| NMEA                               | Test Type Sensitivity level: -130dbm 💌                 |   |
| ○ AT port                          | Stand Alone Cold Start     No of Iterations            |   |
| Port: COM12 (HUAWEI Mobile - 2     | C Stand Alone Warm Start                               |   |
| 3 Baud: 115200 - RTS               | C Stand Alone Hot Start                                |   |
|                                    | C Stand Alone Tracking C:\Users\test\D Result Log file |   |
| Interval (0-30s): 1                |                                                        |   |
| C:\Users\test\Desk Result Log file | Fix Time Out: 300 Stop Test                            |   |
| E Connect    Stop Logging          | Signal to Noise Ratio (capped at 50)                   | - |
| S Connect Stop Logging             | 00 00 00 00 00 00 00 00 00 00 00 00                    |   |
| SUPL Server                        |                                                        |   |
|                                    |                                                        |   |
|                                    |                                                        |   |
| Server Config file Set             |                                                        |   |
|                                    |                                                        |   |
| PDP Context                        |                                                        |   |
|                                    |                                                        |   |
| APN Config file Set                |                                                        |   |
|                                    |                                                        |   |
| Profile                            |                                                        |   |
| Saus   Lord                        | 00 00 00 00 00 00 00 00 00 00 00 00                    |   |
| Save                               |                                                        |   |

## 3.3 Checking Window Display

## 3.3.1 Checking Signal Quality Window

You can get the following data from NMEA sentences:

| NO. | Item         | Description                                                              |
|-----|--------------|--------------------------------------------------------------------------|
| 1   | SNR          | Raw SNR value is displayed at the top of each bar which is capped at 50. |
| 2   | Satellite ID | They are shown at the bottom of each bar.                                |
| 3   | Green bars   | The color of bars changes to green during acquisition.                   |
| 4   | Blue bars    | The color of bars changes to blue after position is acquired.            |

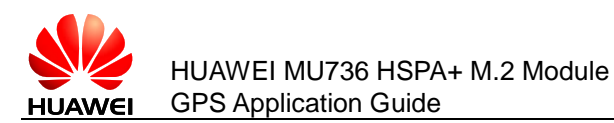

#### GPS Tool User Guide

| <b>11</b>                                                                                                    | Intel Mobile Communications - G                                                                                                    | PS Tool Ver. 1.3.0.0                                                                                                    |
|----------------------------------------------------------------------------------------------------|----------------------------------------------------------------------------------------------------|----------------------------------------------------------------------------------------------------|
| AGNSS AT Terminal Configuration                                                                                                    | Testing<br>Test Type<br>Stand Alone Cold Start<br>C Stand Alone Warm Start                                                                                                    | <ul> <li>✓ 22.531800 N, 113.5</li> <li>86.00000,0.12,-0</li> <li>22.531049 N, 113.5</li> <li>E, 17.000000,0.13,</li> <li>22.530062 N, 113.5</li> </ul> |
| Baud: 115200                                                                                                    | C       Stand Alone Hot Start         C       Stand Alone Tracking         C       SUPL MS based         Fix Time Out:       300         Signal to Noise Ratio (capped at 50) | E, 157.000000,0.14                                                                                                    |
| Superior Stop Logging Superior Stop Logging | 1 40 44 35 43 39 N.A N.A N.A N.A N.A N.A N.A A                                                                                                    | \$GPGGA,,,,,0,,,,M,,M,,<br>\$GPGSV,2,1,05,05,00,00                                                                                                    |
| PDP Context APN Config file Set                                                                                                    |                                                                                                    | \$GPRMC,,V,,,,,,,N*5:                                                                                                    |
| Save Load                                                                                                    | 2 5 9 15 24 26 N.A N.A N.A N.A N.A N.A N.A N.A                                                                                                    | \$GPVTG,,T,,M,,N,,K,N*2                                                                                                    |

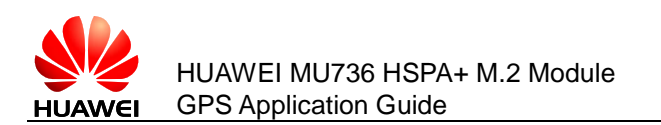

## 3.3.2 Checking Location Data Window

Once the position is acquired, the following data will be shown in the window and logged in the result log file.

| NO. | Item                   | Description                                                                                                    |
|-----|------------------------|----------------------------------------------------------------------------------------------------|
| 1   | Specific Location Data | Contains all data you can get from NMEA sentences.                                                                                           |
| 2   | AT Command             | Starts the next time location.                                                                                                    |
| 3   | Summary Location Data  | Contains summary location data which are:<br>• Latitude and Longitude, Directions<br>• Altitude<br>• Speed (Horizontal & Vertical)<br>• TTFF |

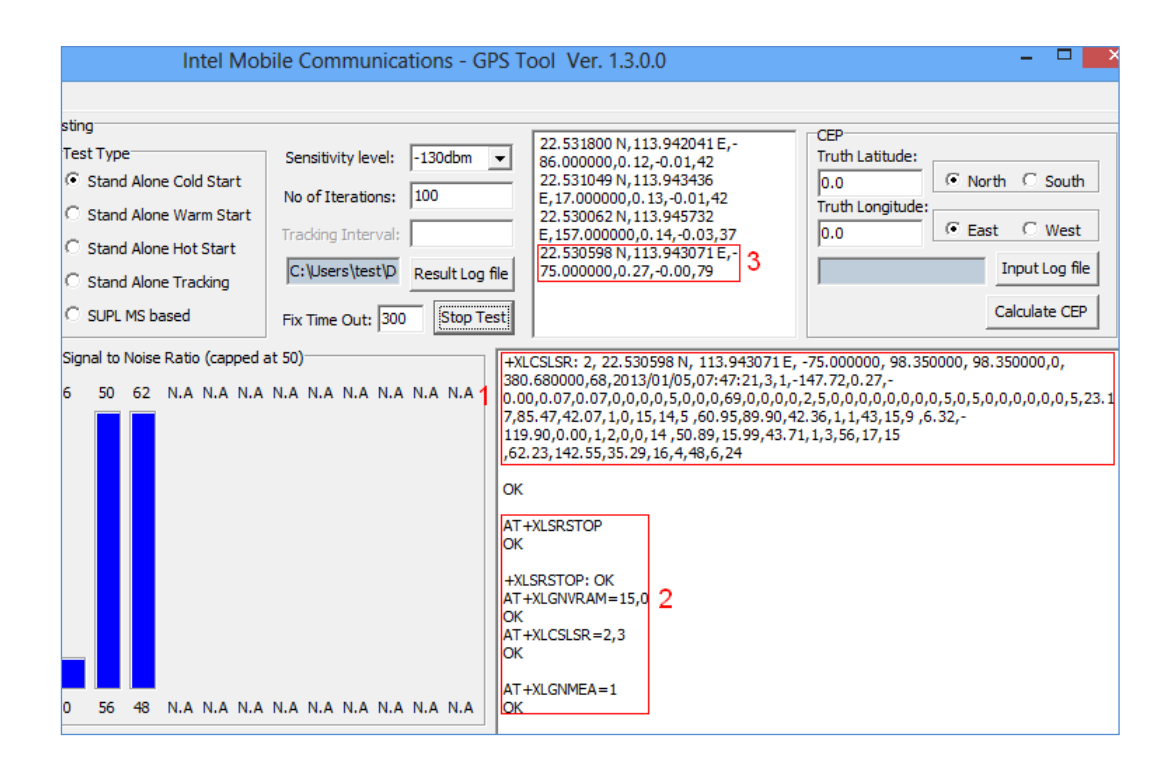

#### 3.3.3 Checking A-GPS Location Window

Because there is no need to get the TTFF in A-GPS mode, and our specification is track fix.

| NO. | Item      | Description                    |  |  |  |
|-----|-----------|--------------------------------|--|--|--|
| 1   | Test Type | SUPL MS based                  |  |  |  |
| 2   | SNR bars  | Doesn't change color in A-GPS. |  |  |  |

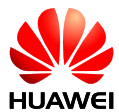

| NO. | Item          | Description                                                                                         |
|-----|---------------|----------------------------------------------------------------------------------------------------|
| 3   | Location data | When the Latitude, Longitude and Directions displayed, it means that we have acquired the position. |

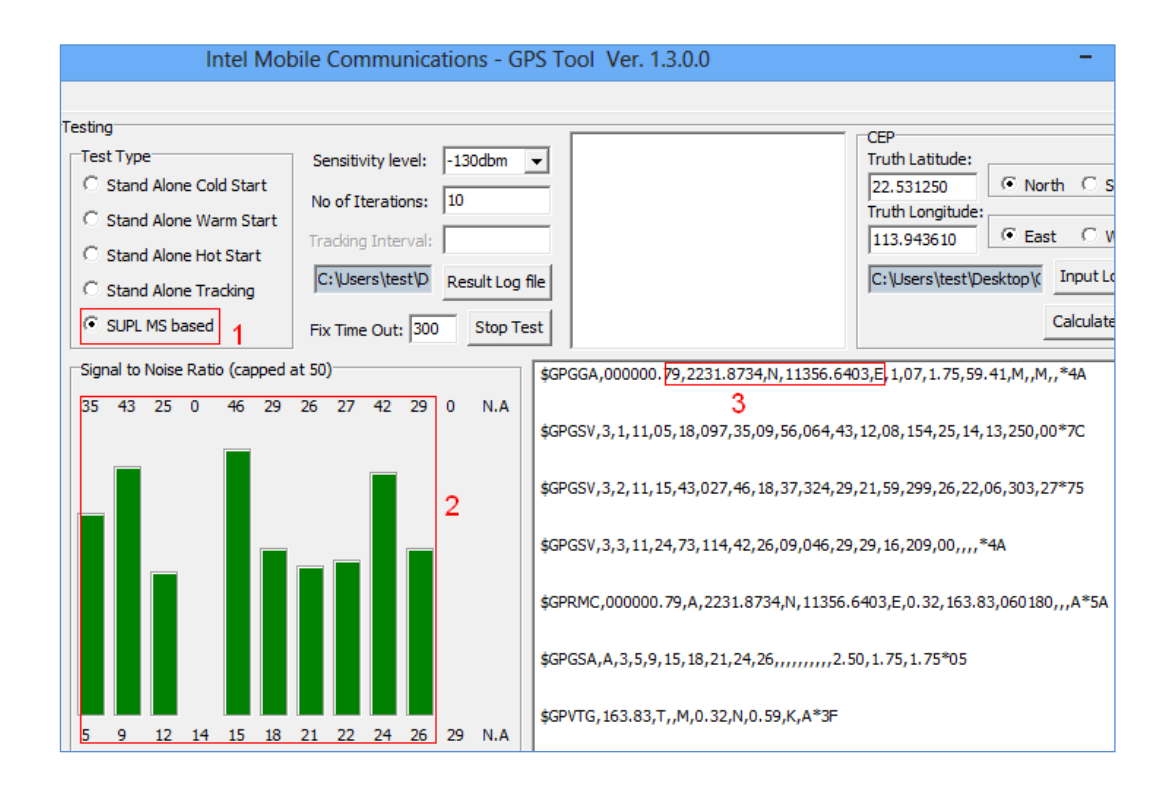

## **3.4 Calculating CEP**

## 3.4.1 Averaging TTFF

After all tests (**NO. of iterations**) have finished or you artificially press the **Stop Test**, you should **Stop Logging** subsequently.

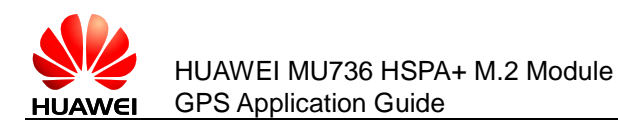

Then the Average TTFF will be calculated.

You can see the detailed position result in the **position data** output document (named gps\_result.txt).

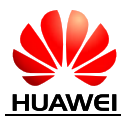

HUAWEI MU736 HSPA+ M.2 Module GPS Application Guide

Take the example of **22.531349 N,113.943328 E, 38.000000,0.21,0.02,42**, the specific meaning of these data:

| 22.531349  | Latitude               |
|------------|------------------------|
| Ν          | Directions             |
| 113.943328 | Longitude              |
| Ε          | Directions             |
| 38.000000  | Altitude(m)            |
| 0.21       | Horizontal Speed(km/h) |
| 0.02       | Vertical Speed(km/h)   |
| 42         | TTFF(s)                |

#### 3.4.2 Calculating CEP

- Step 1 Input **Truth Latitude** value with direction.
- Step 2 Input Truth Longitude value with direction.
- Step 3 Input **log file** (the same as the **position data** output document (named gps\_result.txt) as substep 3-5 in the following figure.
- Step 4 Press Calculate CEP button as substep 6.

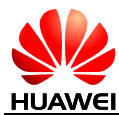

| In                                                                                             | tel Mobile Cor                                                                                                    | nmunications - GPS                                                                   | S Tool Ve                                                                                        | er. 1.3.0.0                                                                                                    |                                                                                                    | - 🗆 💈                                                                                                    |
|------------------------------------------------------------------------------------------------|----------------------------------------------------------------------------------------------------|--------------------------------------------------------------------------------------|--------------------------------------------------------------------------------------------------|----------------------------------------------------------------------------------------------------|----------------------------------------------------------------------------------------------------|----------------------------------------------------------------------------------------------------|
| ting<br>est Type<br>Stand Alone Colo<br>Stand Alone War<br>Stand Alone Hot<br>Stand Alone Trac | I Start<br>m Start<br>Start<br>Start<br>king                                                                      | vity level: -130dbm •<br>terations: 100<br>g Interval:<br>ers\test\D Result Log file | 22.531<br>86.000<br>22.531<br>E,17.0<br>E,157.<br>22.530<br>E,157.<br>22.530<br>75.000<br>22.531 | 800 N, 113.942041 E,-<br>000,0. 12,-0.01,42<br>049 N, 113.943436<br>0000,0. 13,-0.01,42<br>062 N, 113.945732<br>000000,0.14,-0.03,37<br>598 N, 113.945731 E,-<br>000,0.27,-0.00,79<br>317 N, 113.943521 | 1 Truth<br>22.5<br>2 Truth<br>113.1                                                                            | Latitude:<br>31250 • North C South<br>Longitude:<br>• East C West<br>3 Input Log file<br>6 Calculate CEP |
| Look in:<br>Recent places<br>Desktop<br>Libraries<br>Libraries<br>Computer<br>Computer         | GPSTool<br>Name<br>photo<br>gps_at<br>gps_lag<br>gps_lag<br>gps_result<br>gps_result<br>gps_track<br>gps_track_re | 4<br>esult                                                                           | •                                                                                                | ← È È ⊡ ← ⊡<br>Date modified<br>1/5/2013 3:01 PM<br>1/5/2013 11:03 AM<br>1/5/2013 2:12 PM<br>1/5/2013 2:26 PM<br>1/5/2013 11:14 AM<br>1/5/2013 2:28 PM<br>1/5/2013 2:20 PM                              | Type<br>File folder<br>Text Docu<br>Text Docu<br>Text Docu<br>Text Docu<br>Text Docu<br>Text Docu<br>Text Docu |                                                                                                    |
|                                                                                                | File name: Files of type:                                                                                         | gps_result<br>Log files (*Jog)                                                       |                                                                                                  | - 5<br>- [                                                                                                    | ><br>Open<br>Cancel                                                                                            | T)<br>ions Port (COM1)<br>ions Port (COM2)<br>ile Connect - ADBG Inte                                    |

The **HCPE** result will be saved in the <Result Log File>\_CEP.txt (named gps\_result\_CEP.txt here), and you can see it in the window too.

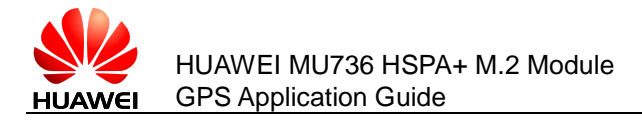

| Intel Mobile Communications - GPS Tool Ver. 1.3.0.0 – 🗖 🗙 |                                                                                                    |                                                                                                    |  |  |  |
|-----------------------------------------------------------|----------------------------------------------------------------------------------------------------|----------------------------------------------------------------------------------------------------|--|--|--|
| Cold Start<br>Warm Start<br>Hot Start<br>Tracking<br>ed   | Sensitivity level: -130dbm<br>No of Iterations: 100<br>Tracking Interval:<br>C:\Users\test\D<br>Result Log<br>Fix Time Out: 300 Start T | Image: Product of the state of the state of th |  |  |  |
| atio (capped a                                            | at 50)<br>N.A N.A N.A N.A N.A N.A                                                                                                    | ^MODE: 5,9<br>^MODE: 5,7                                                                                                    |  |  |  |
|                                                           |                                                                                                    | ^MODE: 5,9                                                                                                    |  |  |  |
|                                                           |                                                                                                    | ^MODE: 5,9                                                                                                    |  |  |  |
| I.A N.A N.A                                               | N.A N.A N.A N.A N.A N.A                                                                                                    | ^MODE: 5,7           ^MODE: 5,9                                                                                                    |  |  |  |

## 3.5 Exiting the GPS Tool

The module will exit the debug mode once you close the GPS Tool.

Then you cannot see the GPS interface and PC UI interface in the **Device Manager**. But the **HUAWEI GNSS Sensor** is still shown in the **Sensors** list.

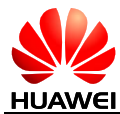

| £                                                                                                    | Computer Management                                                                                                    |
|----------------------------------------------------------------------------------------------------|----------------------------------------------------------------------------------------------------|
| File Action View Help                                                                                                    |                                                                                                    |
| 🗢 🄿 🖄 📆 🗐 🖉 🗾                                                                                                    | ₫Q.                                                                                                    |
| <ul> <li>Computer Management (Local</li> <li>System Tools</li> <li>Task Scheduler</li> <li>Event Viewer</li> <li>Shared Folders</li> <li>O Performance</li> <li>Device Manager</li> <li>Storage</li> <li>Disk Management</li> <li>Services and Applications</li> </ul> | Image: Table State         Image: Table State         Table State         Image: T |
|                                                                                                    | <ul> <li>Print (COM &amp; CPT)</li> <li>Communications Port (COM1)</li> <li>Communications Port (COM2)</li> <li>Print queues</li> <li>Processors</li> <li>Security devices</li> <li>Sensors</li> <li>HUAWEI GNSS Sensor</li> <li>Windows Location Provider</li> <li>Software devices</li> <li>Software devices</li> <li>Sound, video and game controllers</li> <li>System devices</li> <li>Universal Serial Bus controllers</li> <li>Universal Serial Bus controllers</li> </ul>                                                                                                    |

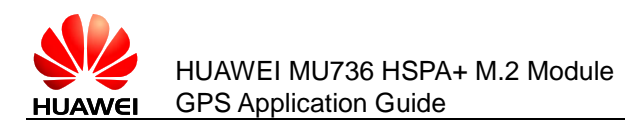

## **4** Acronyms and Abbreviations

| Acronym or Abbreviation | Expansion                               |
|-------------------------|-----------------------------------------|
| A-GPS/AGPS              | Assisted GPS                            |
| CEP/CPE                 | Circular Error Probable                 |
| GPS                     | Global Position System                  |
| HCPE                    | Horizontal Circular Probable Error      |
| NMEA                    | National Marine Electronics Association |
| NVM                     | Non-Volatile Memory                     |
| SUPL                    | Secure User Plane Location              |
| TTFF                    | Time To First Fix                       |